Align Two Sequences Using NCBI BLAST Creating alignments for pairs of custom sequences

http://blast.ncbi.nlm.nih.gov/

National Center for Biotechnology Information • National Library of Medicine • National Institutes of Health • Department of Health and Human Services

## Align two (or more) sequences using BLAST

NCBI "Align Two Sequences" service has been fully integrated into the NCBI distributed computing system (*splitd*) [1]. Using "Align Two Sequences", two groups of sequences can be directly compared. Search results are identified using the assigned unique request ids (RIDs) and are accessible for up to 36 hours. With an NCBI login [2], a search strategy can be saved for future reference. In addition, search results can be displayed or downloaded in various formats using the same RID to highlight different features. The dot-matrix graph presentation is also available if the query and the subject boxes each contains only a single input sequence. The new report format [3] provides additional functions, such as displaying the hits graphical

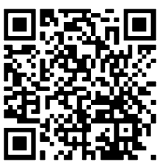

input sequence. The new report format [3] provides additional functions, such as displaying the hits graphically in Sequence Viewer [4] for interactive examination.

## Additional search settings

In a BLAST search form, the "Blast 2 sequences" checkbox (A) activates the "Align Two Sequences" function and displays the subject sequence input box (B) while removing the elements pertaining to database selection. The "Align Two Sequences" also adds a new set of parameters for fine tuning searches:

- blastn, megablast or discontiguous megablast algorithms as well as organism-specific repeat filters are available for nucleotide searches (C);
- the "Automatically adjust parameter for short input sequences" settings (D) under the "Algorithm parameters" section is on by default to automatically optimize this type of searches;
- organism-specific repeat filters are available for masking repeat regions in nucleotide searches (E);
- different composition-based statistics can be selected (F) to adjust the significance of the protein sequence alignment.

|                                                                           |                                                          | Algorithm paramet   | ters                                                          |
|---------------------------------------------------------------------------|----------------------------------------------------------|---------------------|---------------------------------------------------------------|
| ▶NCBI/ BLAST/blastn suite                                                 |                                                          | General Parameters  |                                                               |
| blastn <u>blastp</u> bl                                                   | lastx tblastn tblastx                                    | Max target          | 100                                                           |
| Enter Query Se                                                            | BLASTI programs search nucleotide subjects usin          | sequences           | Select the maximum number of aligned sequences to display (   |
| Enter accession number(s), gi(s), or FASTA sequence(s) 🛞 <u>Clear</u> Que |                                                          | Short queries       | Automatically adjust haramaters for short input sequences (2) |
|                                                                           | From                                                     | Expect threshold    |                                                               |
|                                                                           |                                                          | Expectation         |                                                               |
| Or unload file                                                            |                                                          | Word size           | 28 🔽 🥹                                                        |
| Title                                                                     | Browse                                                   | Max matches in a    | 0 0                                                           |
| A                                                                         | Endur and ameridian little for some BLACT annuals 🚳      | query range         |                                                               |
|                                                                           |                                                          | Scoring Parameters  |                                                               |
| Enter Subject Sequence                                                    |                                                          | Match/Mismatch      | 1-2 • 0                                                       |
| Enter accession number ai er EASTA seguence                               |                                                          | Scores              |                                                               |
|                                                                           | uniber, gr, of PASTA sequence of D                       | Gap Costs           | Linear 🗾 😡                                                    |
| From                                                                      |                                                          | Filters and Masking |                                                               |
|                                                                           | : To                                                     | Filter              | ✓ Low complexity regions                                      |
| Or, upload tile                                                           | Browse 😡                                                 | 1 1100              | Sheries-sherific repeats for Human                            |
| Program Selection                                                         |                                                          | Maek                |                                                               |
| Optimize for                                                              | <ul> <li>Highly similar sequences (megablast)</li> </ul> | mask                | Mask lower case letters                                       |
|                                                                           | O More dissimilar sequences (discontiguous megablast)    |                     |                                                               |
|                                                                           | O Somewhat similar sequences (blastn)                    | Scoring Param       | neters                                                        |
|                                                                           | Choose a BLAST algorithm 😉                               | Matrix              |                                                               |
| <b>BLAST</b> Search nucleotide sequence using Megabla                     |                                                          | nize                |                                                               |
| DENSI                                                                     | □ Show results in a new window                           | Gap Costs           | Existence: 11 Extension: 1 💌 😡                                |
| ▼ Algorithm p arameters                                                   |                                                          | Compositional       | Constitional commonitional community adjuster ant             |
|                                                                           |                                                          | adjustments         | Contaitional compositional score matrix adjustment            |
| References                                                                |                                                          |                     | No adjustment                                                 |
| 1 Bealer K. Coulouris G. Dondoshansky I. Madden T                         |                                                          |                     | Conditional compositional score matrix adjustment             |
|                                                                           |                                                          |                     | Universal compositional score matrix adjustment               |

1. Bealer K, Coulouris G, Dondoshansky I, Madden T, Merezhuk Y, Raytselis Y. A Fault-Tolerant Parallel Scheduler for BLAST. ftp.ncbi.nlm.nih.gov/blast/ documents/blast-sc2004.pdf

- 2. My NCBI help manual. www.ncbi.nlm.nih.gov/books/NBK3843/
- 3. The New BLAST Result Page. ftp.ncbi.nlm.nih.gov/pub/factsheets/Howto\_NewBLAST.pdf
- 4. The Graphical Sequence Viewer. ftp.ncbi.nlm.nih.gov/pub/factsheets/Factsheet\_Graphical\_SV.pdf

## More formatting options

"Align Two Sequences" uses BLAST formatter to display search results. This makes the following possible:

- displaying the alignment in more formats (A, D), such as "Pairwise with identities";
- downloading alignment (B) in XML, plain text, Hit table and comma delimited format for future reference;
- adding a CDS translation to the nucleotide alignment (C, E) when an accession/gi with CDS feature is used;

• getting more information from other high value NCBI databases through Related Information (F) when sequences, provided as accession or gi, are cited in those databases;

- sorting matched hits in alternative ways using the Description table header when batch subject sequences are used and/or multiple alignment segments are present in the results (not shown);
- on demand dot-matrix display (G) to provide a summary on overall similarity between the two input sequences; and
- graphical display for an alignment (H) in the context of Sequence Viewer.

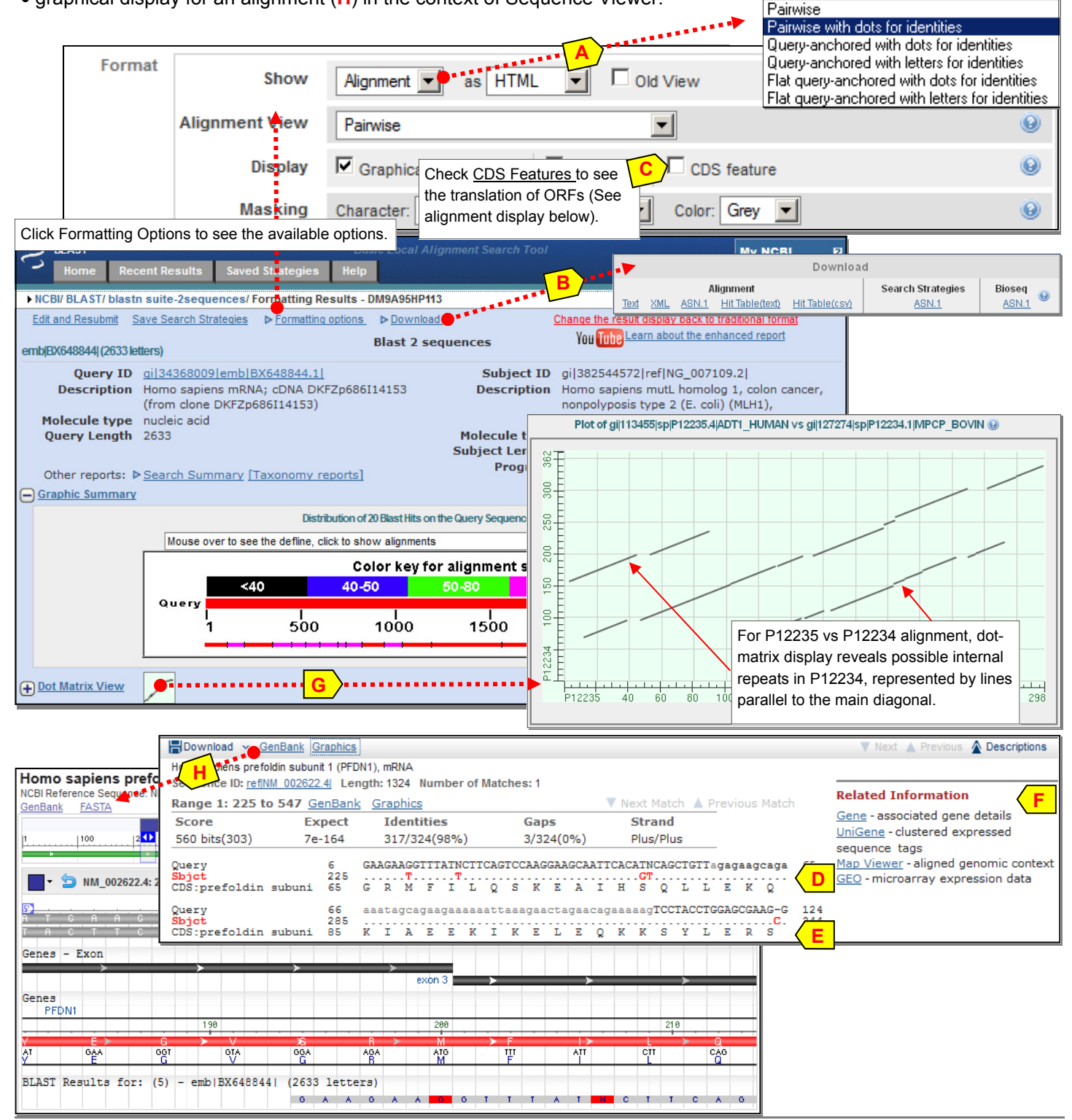

Contact: blast-help@ncbi.nlm.nih.gov

NCBI Handout Series | Align Two Sequences | Last Update August 19, 2013